## Aitai net ドメインサービス メールソフト設定手順書 (iPhone Outlook 版)

1. インターネットに接続した状態で、[Outlook] を起動します。

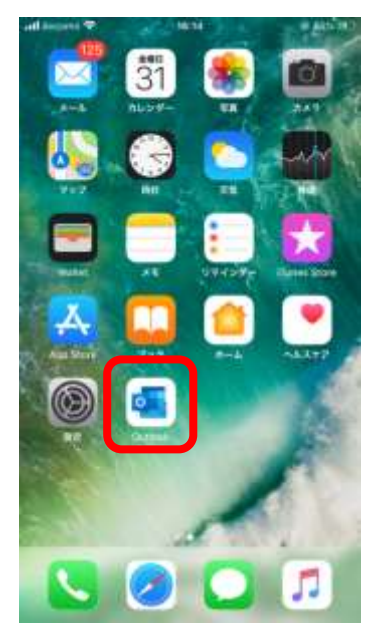

2. [アカウントの追加] 画面が表示されます。

[メール アドレス]欄にメールアドレスを入力し、[アカウントの追加]をタップします。

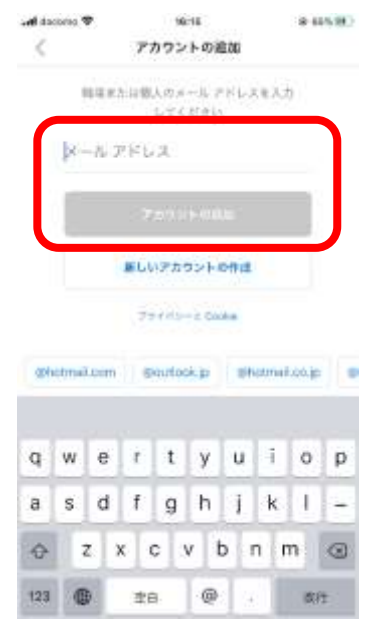

3. [メール プロバイダーの選択] 画面が表示されます。

| < ×            | ール アカウントの    | 8.70       |
|----------------|--------------|------------|
| ×              | ルブロバイザーの     | 2011.      |
|                | HICHOSOFT    |            |
| 0              | 2            | 20         |
| 0104.385       | Dirtees call | Kentange - |
|                | e.c.m        |            |
| W              | 0            | -          |
| Volume 1 (4-1) | Coat         | Georgia    |
|                | -            |            |
|                |              |            |
| mare           |              |            |
| $\square$      |              |            |

4. [IMAP] 画面が表示されますので、各項目を入力します。 入力後、[詳細設定の使用] のスイッチをタップします。

| dactoria 🕈   | 16:10 | @ 60% H |
|--------------|-------|---------|
| ç            |       | 0       |
|              | мар   |         |
| X-47745X)    |       |         |
| (131 (2 + 1) |       |         |
| 425 · ·····  |       |         |
| 104 - 1-1    |       |         |
| MERICOM      |       |         |
|              |       |         |

| メールアドレス | メールアドレスを入力          |
|---------|---------------------|
| パスワード   | パスワードを入力            |
| 表示名     | 送信者として相手に通知したい名前を入力 |
| 説明      | アカウントの一覧に表示したい名称を入力 |

5. サーバー設定の入力画面が表示されます。

[IMAP ホスト名]に hosting.cnci.jp:993、[SMTP ホスト名]に hosting.cnci.jp:465 と 入力し、[サインイン] をタップします。

| anti daconio 🍄    | 18:32  | @ 72% (M) |
|-------------------|--------|-----------|
| <                 |        | C         |
| 44                |        |           |
| Inst              |        |           |
|                   |        |           |
| MAP要僅另一比多         | tente. |           |
| 他们开注之下            |        |           |
| hound the page    | a      |           |
| 朝鮮なコージール          |        |           |
| -                 |        |           |
| and start of      |        |           |
| BAAP PLUT         |        |           |
|                   |        |           |
| SMTP 通信メール        | ****   |           |
| pump t.t.i.e.     |        |           |
| hosting end (p.M. | 0      |           |
| 141770-1 - W- 0   |        |           |
| pain reachail     |        | -         |
| -                 |        |           |
| BMTP / GCO+++1    |        |           |
|                   |        |           |
|                   |        | -         |
| 算編設定の使用           |        |           |
|                   |        |           |
| 14                |        |           |
|                   | 24040  |           |

[別のアカウントを追加] 画面が表示されます。
[後で] をタップします。

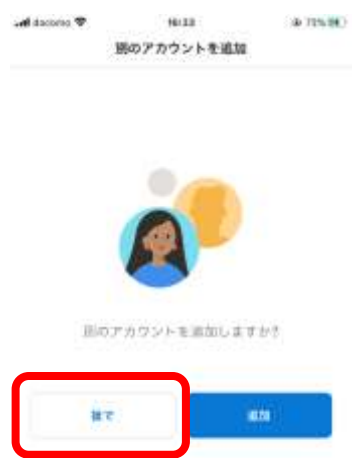

7. [Inbox] 画面が表示されましたら、設定完了です。

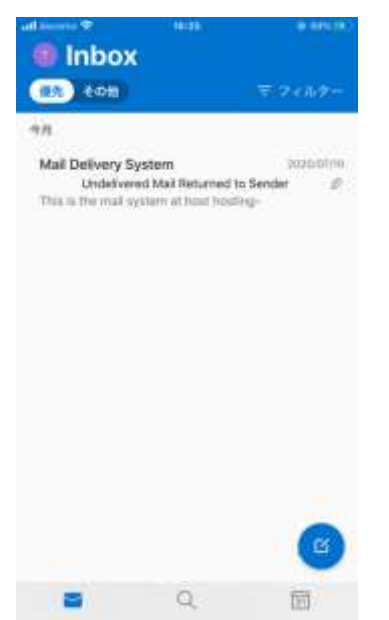